## **Desktop Configuration:**

Email configuration is essential to ensure functionality is maintained. This step ensures that emails are handled by our server as well as handled by your server appropriately. This process also streamlines any of the automated report functions that you may choose to utilize.

ATS does not have its own email system, it is built to utilize the email system of the users. The first step is to give the system a "send" email address. This is the address that will be used for auto notifications and other reminders. To begin you will need to open the Site Info area. Go to Admin-> Site Info-> Opt (1) tab. At a minimum you need to include the email address here, if you use MS outlook. If you utilize Google or other email providers, you will have to configure all of the SMTP information. It is also recommended to configure all of the SMTP information for MS outlook as well. Admin Windows Help

|                                          | Site Info                                    |                                                           |                         |                 |
|------------------------------------------|----------------------------------------------|-----------------------------------------------------------|-------------------------|-----------------|
|                                          | Add/Update Teams & Organiza                  | ions 🕨                                                    |                         |                 |
|                                          | Disers                                       | •                                                         |                         |                 |
|                                          | 💋 Maintenance                                | • ·                                                       |                         |                 |
| Site Info - Joe Tech                     |                                              |                                                           |                         |                 |
| rimary Modules Security Tab Order Opt(1) | Opt(2) Opt(3) Swipe Card Billing Cla         | ms/EDI Pre-Login Kiosk                                    | Custom Inventory        |                 |
| Dimensional Markov Addate Tasia          | Athlatia Trainar                             | NC-burger Labob                                           | Nieknome                |                 |
| Primary user title (ex. Athletic Traine  | ar): Americ trainer                          | NICKName Label:                                           | Nickname                |                 |
| Athlete Identifier (ex. Athlete ID):     | Student ID number                            |                                                           |                         |                 |
| 1st Addr Title: Address                  | 2nd: Additional Add                          | ess                                                       | Grid color:             | s: Alt Row      |
| Force injury screen display for us       | ers after login                              |                                                           |                         | New Row         |
| Enable batch report processing b         | ased on the schedule defined                 |                                                           |                         |                 |
| Smartphone search by team?               |                                              |                                                           |                         |                 |
| Weight deficit percentages to use for    | r hydration alerts: (2 = 2%) Leve            | 11·250 Level 2                                            | 3.20                    |                 |
| Weight delicit percentages to use to     |                                              | used are determined by your                               | administrator           |                 |
| Information Privacy Settings             | 2010                                         |                                                           |                         |                 |
| Allow Privacy Settings                   | Privacy settings on/off are determined by    | your administrator. ATS r                                 | nakes no 🔛              |                 |
| Allow Secure Messaging the use           | nination in this area for our clients and us | es our best efforts to ensu                               | re privacy. Similarly   |                 |
| Email/Message Ontions                    | e di sechie messades are sur ectito you      | organization s policies al                                |                         |                 |
|                                          | Staff Noti                                   | ces Notices for N                                         | ghtly Notices Note/Batc | ch Schedule     |
| Part 2                                   | Send                                         | emails after Athlete P                                    | ortal Changes           |                 |
| Use auto email for group notices         | s (limitation/injury/note)                   | emails after Kiosk Cha                                    | andes                   |                 |
| Use delayed delivery for secure          | messages                                     |                                                           | <b>J</b>                |                 |
| Empil profess from your ashaol/org       | for operation:                               |                                                           |                         |                 |
| Email preface from your school/org       | for encyption.                               |                                                           |                         |                 |
|                                          |                                              |                                                           |                         |                 |
| Note: All emails generated "to staff" f  | rom athlete entries are                      |                                                           |                         |                 |
| controlled by the "Notification" list on | the \Admin\Teams area.                       |                                                           |                         |                 |
|                                          |                                              |                                                           |                         |                 |
|                                          |                                              |                                                           |                         |                 |
|                                          |                                              |                                                           |                         |                 |
| Email/Message Ontions                    | Save                                         | ose                                                       |                         |                 |
|                                          |                                              | Enter your Email                                          | Address, SMTP Server    | Information, Lo |
| Part 1 Part 2                            |                                              | will be your full email address, enter the Password you u |                         |                 |
| Your staff email address to use for      | sending. (The "From" email address):         | to sign into you                                          | r email account. If it  | is a secure SN  |
|                                          | server he sure to                            | check that and enter                                      | the port num            |                 |
| (The "From" email address. Th            | is should not be an ATS email address)       | Once save that he sure to use the Test Email Setting      |                         |                 |
| SMTP Server                              |                                              | Once save that,                                           | be sure to use the I    | est Email Sett  |
|                                          |                                              | button. That will send a test message, ensuring that t    |                         |                 |
| Login:                                   | Paseword: 📈 💾 CL                             | email settings are                                        | working correctly.      |                 |
| If NeededUse                             | Test Email                                   |                                                           |                         |                 |
| Secure SMTP Por                          | t: Settings                                  |                                                           |                         |                 |
|                                          |                                              |                                                           |                         |                 |

Copyright © by Keffer Development Services, LLC

## **Staff Portal Configuration**

You may need to obtain the information from your IT Department. If you have configured the SMTP information in the Desktop and you are having issues sending emails, it is recommended to go to the Staff Portal and verify the information here. We have provided a way to test the settings and make sure they work, off of your schools network. If you get the email, from here and not from the desktop module, that narrows it down to an IT communication issue, as to why the Desktop emails do not work properly.

| Scheduling                                                       | Athlatic Tr                                                                                                    | Logout                                                                                                    | 🛨 ATS Staff Po                                                                                                    | ortal: JOE TECH                                                                                                    |                                                                                                    |                                                                                                    |
|------------------------------------------------------------------|----------------------------------------------------------------------------------------------------|----------------------------------------------------------------------------------------------------|----------------------------------------------------------------------------------------------------|----------------------------------------------------------------------------------------------------|----------------------------------------------------------------------------------------------------|----------------------------------------------------------------------------------------------------|
| Scheduling<br>dmin<br>Reports<br>Home                            | Athletic Tr<br>Dropdown/Popup Lists     Org-Team-Users     Import Athletes     Medical Providers     Insurance Companies     Update Athlete Years     Data Miner     Default Injury Utilities      SMTP Server Settings                          | Logout<br><u>HENU</u><br>Jtilities +<br>Athletes +<br>njuries +<br>Notes +<br>Modalities +<br>Rehabs +<br>Limitations +<br>Evaluations<br>Services +<br>Concussions +<br>Medication<br>Distribution +  | ATS Staff Po<br>Star<br>New Band<br>New Band<br>New Band<br>New Star<br>New Star<br>New St | Image: Server Settings are correct, there is a verification                                                                                                    | with the ATS websites and from the originate from the ATS server whose ip ells other email servers that it is expected process which needs to occur before a is work.  | e batch processes. The settings involve technical<br>is 67.221.0.203. To pass spf, your IT support can<br>ed when emails are sent from ip 67.221.0.203, the<br>ny setting changes will be saved. Since emails are           |
|                                                                  |                                                                                                    | Referrals<br>Strength and<br>Conditioning<br>Scheduling<br>Admin<br>Reports<br>Home                                                                                                    | Your Staff Email Address to<br>use for sending<br>(The "From" email address."<br>SMTP Server<br>Login<br>Password<br>Port<br>Your Email Address<br>This email address will just b<br>Optional Email Address                                                                                                    | joe@kefferdevelopment.com<br>This should not be an ATS email address.)<br>SMTP Server *<br>Login *<br>Password *<br>Port *<br>joe@kefferdevelopment.com<br>be used for testing. The verification code will be see<br>Optional Email Address                                        | Confirm Pass word<br>Secure SMTP?                                                                                                    | Confirm Password *                                                                                                    |
|                                                                  |                                                                                                    | This email address can be any email address like a small amail address or a value email address. You can also enter anothe determine if emails to emergency contacts will be successful. Test Settings |                                                                                                    |                                                                                                    |                                                                                                    | Input the correct SMTP<br>settings here. The log in<br>and password will be<br>specific to you email and                                                                                                    |
| The SM<br>informat<br>add "inc<br>ATS ser<br>To ensu<br>very imp | A verification code w<br>the verification code<br>TP Server Settings allow you to<br>tion which you may need to get<br>ilude:porthos.atsusers.com <sup>®</sup> to y<br>ver.<br>re that your SMTP Server Settin<br>portant in various ATS communi | as sent to you<br>which you re<br>use your own mai<br>from your IT suppo<br>your SMTP server's<br>ngs are correct, the<br>cations, it is essent                                                        | SMTP Serve<br>our work email addr<br>eceived in the email<br>I server to send emails from to<br>ort. The emails still originate f<br>a spf record. This tells other e<br>are is a verification process w<br>tial that the settings work.                                                                                                    | r Settings<br>ress. To save your SMTP Serve<br>and then click "Save Settings"<br>the ATS websites and from the batch processe<br>rom the ATS server whose ip is 67.221.0.203.<br>imail servers that it is expected when emails ar<br>hich needs to occur before any setting change | r Settings, enter ×<br>s. The settings involve technical<br>To pass spf, your IT support can<br>re sent from ip 67.221.0.203, the<br>s will be saved. Since emails are | not ATS. After you input<br>that, use the Test<br>Settings button at the<br>bottom.<br>That will send you an<br>email if everything works<br>correctly. When you get<br>the email, enter the code<br>and save the settings. |
| To save yo<br>code, click<br>Verificatior                        | ur settings, enter the verification<br>"Send New Code". If you need<br>n Code 6 digit code                                                                                                    | n code which was s<br>to modify the settir<br>e                                                                                                    | sent to your email address. T<br>ngs before saving them, click<br>Save Settings                                                                                                    | hen click "Save Settings". If you need to resen<br>"Cancel Save".                                                                                                    | d the test email with a new verificatio                                                                                                    | n                                                                                                    |

Copyright © by Keffer Development Services, LLC

## **STAFF Portal Configuration, CTD**

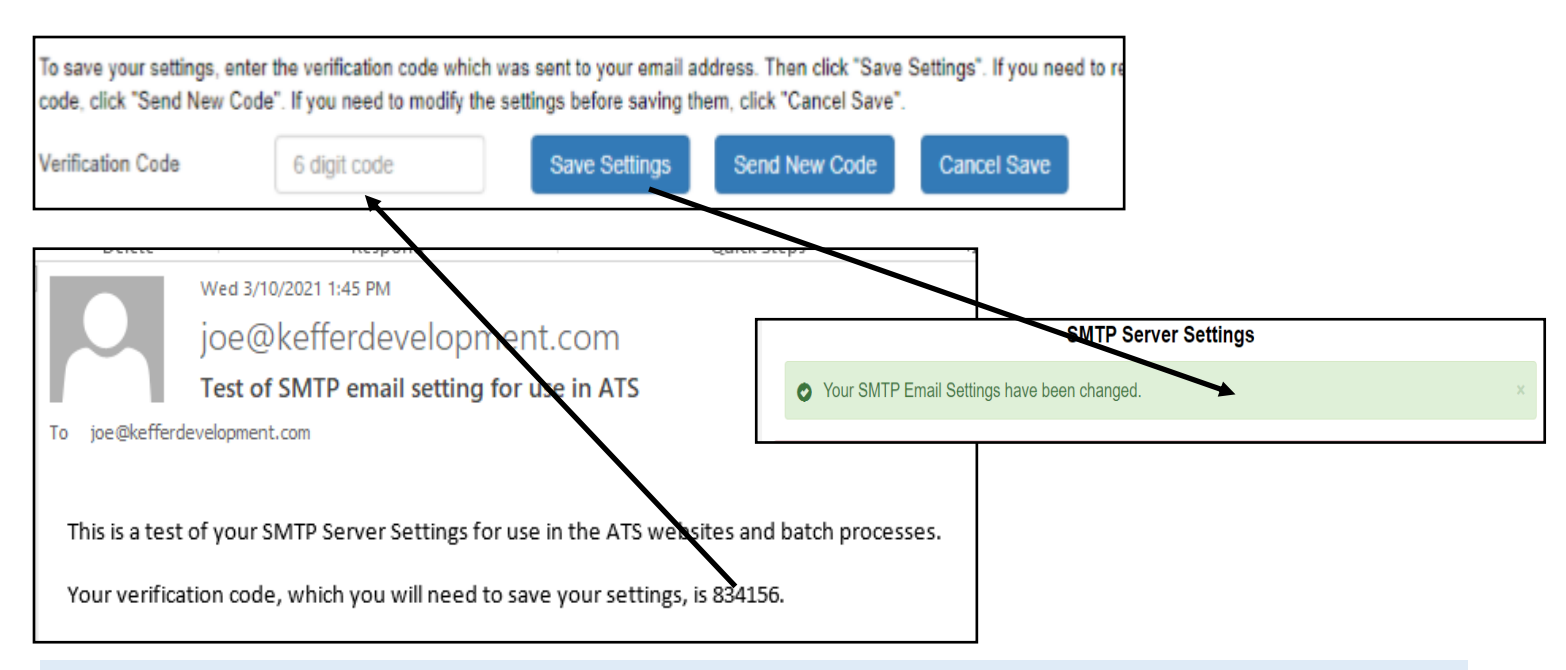

After you ensure the communications worked, entering the verification code will copy the information into the Desktop, Site Info area.

## **User Account Configuration**

You also will need to include the SMTP settings in each users profile. Admin—> Users—> Search Users or My User. Once the profile opens, go to the Email/Opt tab and configure the information.

| Admin       Windows       Help         Site Info       Site Info         Add/Update Teams & Organizations       Add a User         Maintenance       Search UsersActive On Search All Users (Active On Search All Users (Active Multi User Update Multi User Update My User         Athlete Security       Multi User Update My User | If you are utilizing MS outlook, there is no further<br>settings to be done here. If you are utilizing any other<br>email provider, you will need to enter the correct SMTP<br>information in the user profile as well. Each user that<br>will be sending emails, will need this information input. It<br>will need to be user specific, in regards to login and the<br>passwords. |
|----------------------------------------------------------------------------------------------------|----------------------------------------------------------------------------------------------------|
| Teams Modules Email Group                                                                                                    | Email/Opt Partial Admin Secure Msg Notes MSC Forms                                                                                                    |
| Email Setue (MS Outlook or<br>SMTP Server:<br>Login:<br>Password: **********<br>Note: ATS is no                                                                                                    | specify SMTP email info)<br>If NeededUse<br>Secure SMTP Port:<br>Test Email Settings<br>t compatible with any 2-factor email system.                                                                                                    |